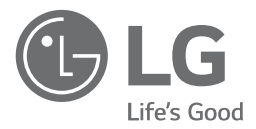

# руководство по монтажу и эксплуатации КОНДИЦИОНЕР

Прочитайте данное руководство внимательно перед эксплуатацией вашего устройства и сохраните для дальнейшего использования.

ПРОСТОЙ ПРОВОДНОЙ ПУЛЬТ ДИСТАНЦИОННОГО УПРАВЛЕНИЯ

PQRCVCL0Q PQRCVCL0QW

# СОДЕРЖАНИЕ

| _ | меры предосторожности                                                                                                    | 5                |
|---|----------------------------------------------------------------------------------------------------|------------------|
|   | Описание изделия4                                                                                                    | ļ                |
|   | Простой проводной пульт дистанционного управления                                                                                                    | ļ                |
|   | Инструкция по установке5~7                                                                                                    | 7                |
|   | Установка пульта дистанционного управления                                                                                                    | 3                |
|   | Управление группой                                                                                                    | 9                |
|   | Настройки при монтаже – как войти в режим настроек10                                                                                                    | )                |
|   | Настройки при монтаже – режим тестового запуска11                                                                                                    | 1                |
|   | Настройки при монтаже – настройка адреса для центрального пульта управления12                                                                                                    | 2                |
|   | Настройки при монтаже — внешнее статическое давление (ВСД)13                                                                                                    | 3                |
|   | Настройки при монтаже – термистор14                                                                                                    | ļ                |
|   | Настройки при монтаже – выбор высоты потолка15                                                                                                    | 5                |
|   | Настройки при монтаже – настройка статического давления16                                                                                                    | 5                |
|   | Настройки при монтаже – настройка ведущего/ведомого пульта ДУ17                                                                                                    | 7                |
|   | Настройки при монтаже – переключение шкалы Цельсия/Фаренгейта18                                                                                                    | 3                |
|   | Настройки при монтаже – настройка статического давления19                                                                                                    | 9                |
|   |                                                                                                    |                  |
|   | Инструкция пользователя20                                                                                                    | )                |
|   | Инструкция пользователя20<br>Стандартная работа – режим охлаждения20                                                                                                    | )                |
|   | Инструкция пользователя20<br>Стандартная работа – режим охлаждения20<br>Стандартная работа – режим нагревания21                                                                                                    | <b>)</b><br>)    |
|   | Инструкция пользователя20<br>Стандартная работа – режим охлаждения                                                                                                    | )<br>)<br>!<br>? |
|   | Инструкция пользователя                                                                                                    | 223              |
|   | Инструкция пользователя                                                                                                    | 222              |
| • | Инструкция пользователя                                                                                                    | 0012345          |
|   | Инструкция пользователя       20         Стандартная работа – режим охлаждения       20         Стандартная работа – режим нагревания       21         Стандартная работа – автоматический режим       22         Стандартная работа – автоматический режим       22         Стандартная работа – автоматический режим       23         Стандартная работа – режим осушения       23         Стандартная работа – режим вентилятора       24         Настройка функции – выбор скорости вентилятора       24         Настройка функции – проверка комнатной температуры       26                                                                                                    | 00123455         |
| • | Инструкция пользователя       20         Стандартная работа – режим охлаждения       20         Стандартная работа – режим нагревания       21         Стандартная работа – автоматический режим       22         Стандартная работа – автоматический режим       22         Стандартная работа – режим осушения       23         Стандартная работа – режим осушения       23         Стандартная работа – режим вентилятора       24         Настройка функции – выбор скорости вентилятора       24         Настройка функции – проверка комнатной температуры       26         Настройка функции – блокировка от детей       27                                                                                                    | 001234557        |
|   | Инструкция пользователя       20         Стандартная работа – режим охлаждения       20         Стандартная работа – режим нагревания       21         Стандартная работа – автоматический режим       22         Стандартная работа – автоматический режим       22         Стандартная работа – режим осушения       23         Стандартная работа – режим осушения       23         Стандартная работа – режим вентилятора       24         Настройка функции – выбор скорости вентилятора       24         Настройка функции – проверка комнатной температуры       26         Настройка функции – блокировка от детей       27         Настройка функции – автоматическое колебание       26                                                                                                    | 0012345573       |
|   | Инструкция пользователя       20         Стандартная работа – режим охлаждения       20         Стандартная работа – режим нагревания       21         Стандартная работа – автоматический режим       22         Стандартная работа – автоматический режим       22         Стандартная работа – режим осушения       23         Стандартная работа – режим осушения       23         Стандартная работа – режим вентилятора       24         Настройка функции – выбор скорости вентилятора       24         Настройка функции – проверка комнатной температуры       26         Настройка функции – блокировка от детей       27         Настройка функции – автоматическое колебание       26         Настройка функции – регулирование угла лопасти       26                                                                                                    | 77723455737      |
| - | Инструкция пользователя       20         Стандартная работа – режим охлаждения       20         Стандартная работа – режим нагревания       21         Стандартная работа – автоматический режим       22         Стандартная работа – автоматический режим       22         Стандартная работа – режим осушения       23         Стандартная работа – режим осушения       23         Стандартная работа – режим вентилятора       24         Настройка функции – выбор скорости вентилятора       24         Настройка функции – проверка комнатной температуры       24         Настройка функции – блокировка от детей       27         Настройка функции – автоматическое колебание       28         Настройка функции – регулирование угла лопасти       29         Работа в различных режимах       30                                                           | 001234557390     |
| - | Инструкция пользователя       20         Стандартная работа – режим охлаждения       20         Стандартная работа – режим нагревания       21         Стандартная работа – автоматический режим       22         Стандартная работа – автоматический режим       22         Стандартная работа – режим осушения       23         Стандартная работа – режим осушения       23         Стандартная работа – режим вентилятора       24         Настройка функции – выбор скорости вентилятора       24         Настройка функции – проверка комнатной температуры       26         Настройка функции – блокировка от детей       27         Настройка функции – вытоматическое колебание       26         Настройка функции – регулирование угла лопасти       26         Работа в различных режимах       30         Самодиагностика для режима неисправности       31 | 0012345573001    |

Проверка кондиционера перед заявлением о неисправности .......32

# Меры предосторожности

- Монтаж оборудования должен выполняться квалифицированным персоналом фирмы, специализирующейся на работе с оборудованием кондиционирования и официально уполномоченной Производителем.
- Если монтаж проведен лицом, не имеющим соответствующей квалификации, Производитель не несет ответственности за решение проблем, возникших после монтажа.
- Ниже перечислены меры предосторожности, соблюдение которых предотвратит негативные последствия.

ПРЕДУПРЕЖДЕНИЕ: Несоблюдение пользователем обязательных требований может вызвать серьезные травмы и даже летальный исход.

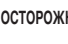

**ДОСТОРОЖНО** : Несоблюдение пользователем обязательных требований может привести к порче имущества или травмам.

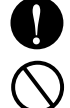

: Обозначения «Предупреждение» и «Осторожно» предназначены для привлечения внимания пользователя к возможной опасности. Прочитайте и соблюдайте эти правила во избежание несчастных случаев.

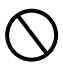

Символы «Предупреждение» и «Осторожно» в данном руководстве и на самом изделии предназначены для предохранения пользователей от опасностей.

## ПРЕДУПРЕЖДЕНИЕ-

#### Монтаж

Для монтажа данного оборудования обратитесь к специалистам.

 Самостоятельный монтаж может стать причиной пожара, поражения электрическим током, взрыва или травмы.

В процессе эксплуатации

Вблизи устройства не должно быть легковоспламеняющихся материалов.

• Это может стать причиной пожара.

#### При повторном монтаже изделия обратитесь к специалистам.

 Самостоятельный монтаж может стать причиной пожара, поражения электрическим током, взрыва или травмы.

Не допускайте попадания

воды внутрь устройства.

• Это может привести к поражению электриче-

СКИМ ТОКОМ ИЛИ ВЫЗЫВАТЬ ПОЛОМКУ МЕХАНИЗМА.

#### Не разбирайте, не производите монтаж и не ремонтируйте изделие самостоятельно.

• Это может стать причиной пожара или поражения электрическим током.

#### Берегите устройство от ударов.

• Устройство может выйти из строя при ударе.

В случае воздействия воды или влаги на устройство, обратитесь в сервисный центр.

Берегите устройство от повреждений острыми и игольчатыми предметами.

- Это может стать причиной пожара или поражения электрическим током.
- Это может повлиять на работу устройства.

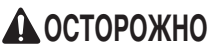

#### В процессе эксплуатации

Не используйте едкие моющие средства при уходе за устройством. Для протирания используйте мягкую ткань.

• Это может повредить его поверхность или стать причиной возгорания.

Не нажимайте на экран и на кнопки, прилагая излишнее усилие, и не нажимайте две кнопки одновременно.

 Это может привести к поломке или некорректной работе устройства.

#### Не прикасайтесь и не тяните кабель мокрыми руками.

 Это может привести к поражению электрическим током или некорректной работе устройства.

# Описание изделия

## Простой проводной пульт дистанционного управления

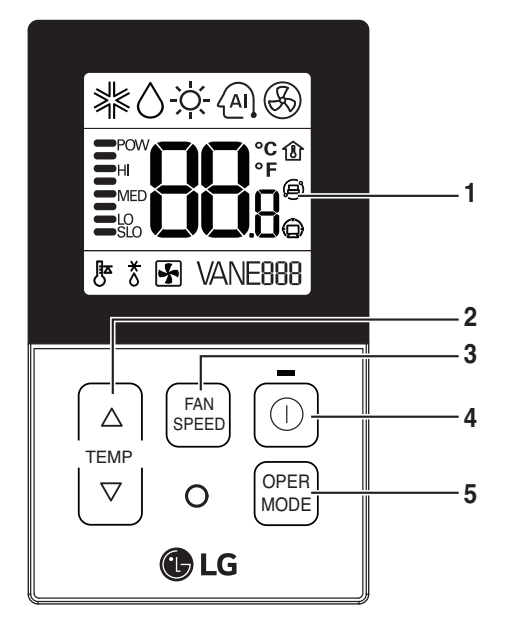

- 1. Панель рабочего дисплея
- 2. Кнопка управления температурой
- 3. Кнопка выбора скорости вентилятора
- 4. Кнопка «Вкл/Выкл» (On/Off)
- 5. Кнопка выбора режима работы

После включения питания каждая функция отображается на панели дисплея в течение трех секунд.

## <u>Комплектующие</u>

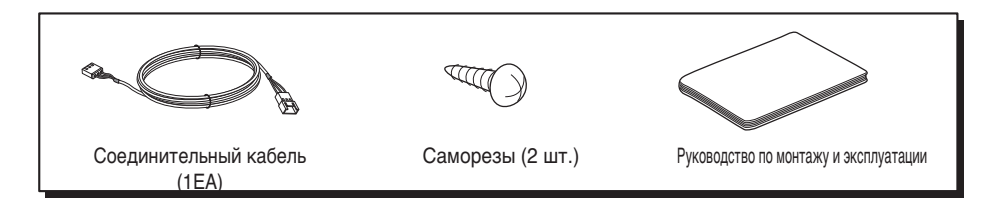

# Инструкция по установке

# 1. С помощью винтов закрепите панель пульта дистанционного управления в выбранном месте.

- Следите за тем, чтобы панель не была изогнута, иначе пульт дистанционного управления будет работать с ошибками.
 Устанавливайте панель пульта дистанционного управления в прилагаемом корпусе, если он входит в комплект.

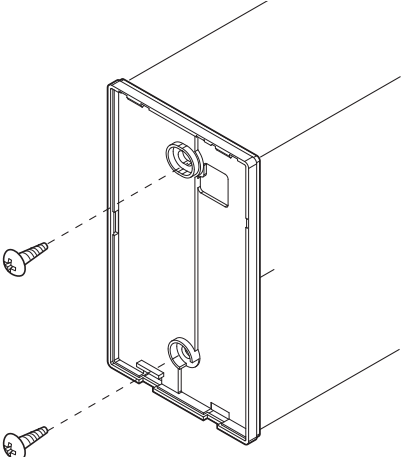

#### 2. Кабель проводного пульта дистанционного управления можно установить в трех направлениях.

- Направление установки: настенная поверхность корпуса, вверх, вправо
- При прокладке кабеля пульта дистанционного управления по верхней и правой стороне сначала удалите заглушку направляющей.

\* Удаляйте заглушку направляющей при помощи длинного наконечника

- ① Выравнивание поверхности стены
- ② Верхняя часть направляющего паза
- Э Правая часть направляющего паза

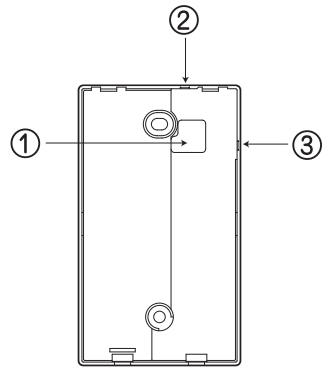

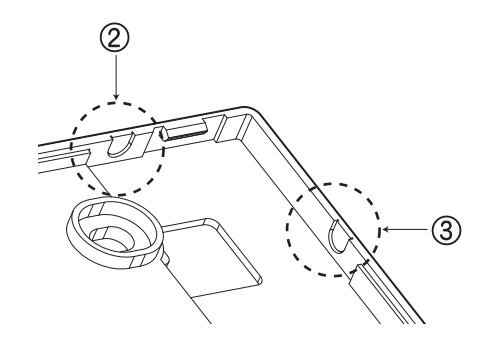

<направляющие пазы для проводов>

#### Закрепите верхнюю часть пульта ДУ на установочной пластине, прикрепленной к стене, как показано на рисунке ниже, а затем нажмите на нижнюю часть пульта для фиксации.

- Между пультом ДУ и установочной пластиной не должны оставаться зазоры сверху, снизу, справа или слева.
- Перед установкой на установочную пластину проложите кабель так, чтобы он не мешал схемной части.

#### Снимите пульт ДУ, вставив отвертку в нижние установочные отверстия и повернув ее для извлечения пульта с установочной пластины.

- Всего имеется два съемных отверстия. Отсоедините их одновременно.
- При разделении будьте осторожны и старайтесь не повредить внутренние элементы.

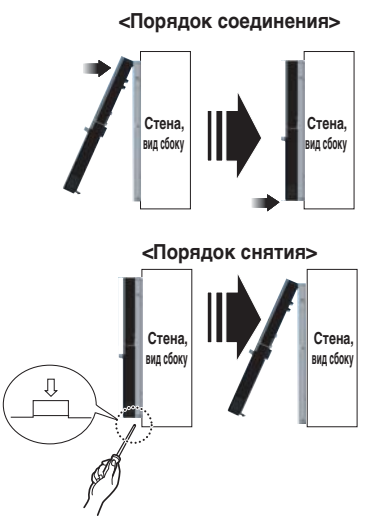

#### При подключении пульта ДУ к внутреннему блоку соблюдайте указания по назначению проводов.

 При подключении кабельного разъема платы управления (C/BOX) внутреннего блока следуйте приведенному ниже рисунку с использованием соответствующего кабеля.

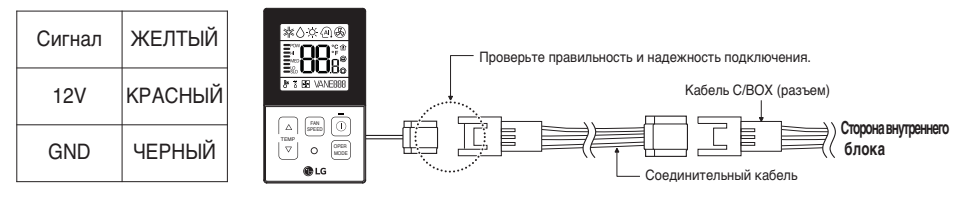

## ОСТОРОЖНО

- Техническая характеристика прилагающегося удлинительного кабеля LG: AWG 22, 3-жильный, экранированный. (модель: PZCWRC1)
- # Если строительные нормы и правила установки электрооборудования требуют применения пленум-кабеля, используйте полностью закрытый негорючий канал (металлизированный кабелепровод) или кабель, соответствующий требованиям спецификации FT-6.
- 2) При подключении клеммной колодки платы управления внутреннего блока к проводному пульту ДУ с помощью удлинительного кабеля следуйте указаниям ниже.
- ① С помощью отвертки отверните винт крепления кабеля к клеммной колодке проводного пульта ДУ.
- ② Снимите оболочку 10-м кабеля из комплекта поставки с помощью острогубцев, как показано на рисунке ниже. (При покупке кабеля снимите с него изоляцию, как показано на рисунке ниже).

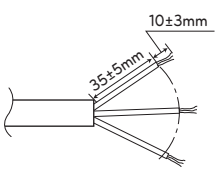

- ③ Проследите, чтобы каждый провод был надежно закреплен в соответствующем винтовом зажиме и сами провода не касались друг друга.
- ④ Подключите контакты клеммной колодки платы управления внутреннего блока и проводного пульта ДУ в соответствии с рисунками и пояснениями ниже.

Соедините желтый (сигнальный) контакт клеммной колодки пульта ДУ с контактом YL клеммной колодки внутреннего блока.

Соедините красный (12 В) контакт клеммной колодки пульта ДУ с контактом RD клеммной колодки внутреннего блока.

Соедините черный (Земля) контакт клеммной колодки пульта ДУ с контактом ВК клеммной колодки внутреннего блока.

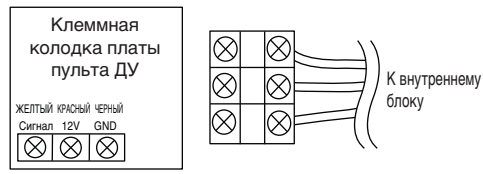

| Клеммная ко- | Клеммная ко-   |         |
|--------------|----------------|---------|
| лодка платы  | лодка внутрен- | Функция |
| пульта ДУ    | него блока     |         |
| ЖЕЛТЫЙ       | YL             | Сигнал  |
| КРАСНЫЙ      | RD             | 12V     |
| ЧЕРНЫЙ       | BK             | GND     |

<Пульт ДУ>

<Клеммная колодка внутреннего блока>

- \* Если винты ослабнут или контакт между зажимом и проводом будет недостаточным, могут наблюдаться сбои в работе пульта дистанционного управления.
- В случае прекращения подачи питания на пульт дистанционного управления проверьте соединение между пультом дистанционного управления и клеммной колодкой.
- \* Для затяжки винтовых зажимов используйте соответствующую отвертку. Надлежащей затяжки винта можно добиться при использовании отвертки с маленьким наконечником.
- \* Чрезмерная затяжка может привести к обрыву проводов и повреждению корпуса клеммной колодки.

#### ОСТОРОЖНО

- Монтаж должен проводиться только уполномоченным персоналом в соответствии с национальными стандартами прокладки электрических проводов.
- Монтаж должен выполняться в соответствии с применимыми местными/национальными или международными стандартам.
- Если в центре задней пластины крупное отверстие, рекомендуется использовать 3-жильный экранированный провод AWG 22.
- Если в задней пластине есть выемка сбоку или вверху, рекомендуется использовать 3-жильный экранированный провод AWG 24.

#### Если расстояние между проводным пультом ДУ и внутренним блоком превышает 10 м, используйте удлинительный кабель.

#### ОСТОРОЖНО

Не рекомендуется устанавливать проводной пульт ДУ в углубленную коробку в стене. (Это может привести к повреждению датчика температуры). Не используйте кабель длиной свыше 50 м. (Это может привести к ошибкам связи).

## Установка пульта дистанционного управления

Так как датчик комнатной температуры установлен в пульте ДУ, для поддержания заданной температуры в помещении монтажную коробку пульта следует устанавливать в месте, защищенном от попадания прямых солнечных лучей, повышенной влажности и потока холодного воздуха.

Установите пульт ДУ на высоте около 1,5 м над уровнем пола в месте с хорошей циркуляцией воздуха при средней температуре.

#### Не устанавливайте пульт ДУ в местах, где на него могут повлиять:

- воздушная тяга или мертвые зоны за дверями и в углах;
- теплый или холодный воздух из трубопроводов;
- тепло, излучаемое солнцем или приборами;
- внутренние трубопроводы и дымоходы;
- неконтролируемые зоны, например, с наружной стороны стены за пультом ДУ.
- Пульт ДУ оснащен ЖК-дисплеем.

Для правильного отображения информации пульт ДУ следует устанавливать, как показано на рис. 1 (стандартная высота над уровнем пола составляет 1,2-1,5 м).

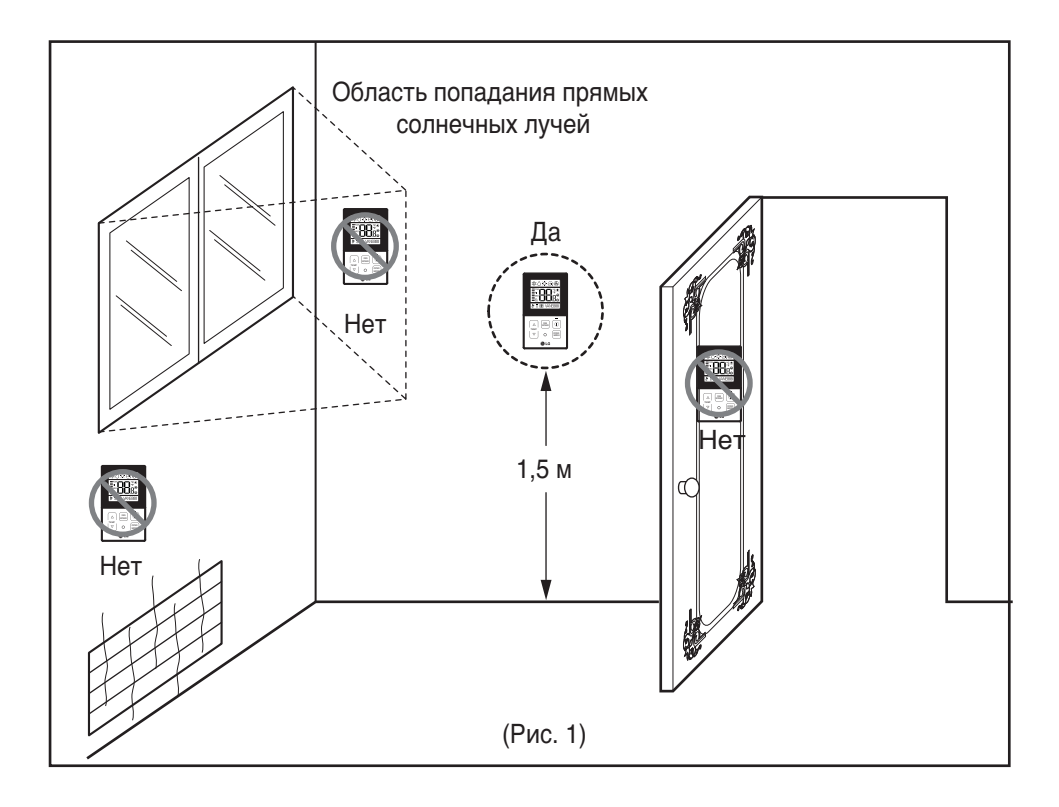

## Управление группой

- При установке более 2 кондиционеров воздуха к одному пульту дистанционного управления проводите подключение, как показано на рисунке справа.
- Если связь с внутренним блоком не установлена, установите блок в качестве ведомого.
- Проверьте наличие связи в соответствии с руководством пользователя.

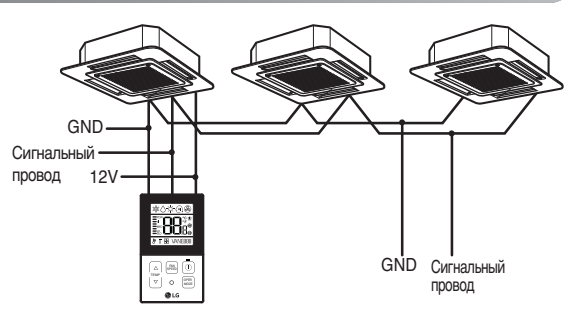

При управлении несколькими внутренними блоками при помощи функции связи одним пультом, вам необходимо сменить настройки ведущего/ведомого на внутреннем блоке. Внутренние блоки, конфигурация ведущего/ведомого после выключения кнопкой «OFF» и затем при включении кнопкой «ON» через минуту после настройки.

- Для группы кассет и воздуховодов изделия, монтируемых на потолок, сменить настройку включения на внутренней плате

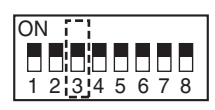

| ON  |        |
|-----|--------|
|     |        |
| 1 2 | 345678 |

#3 переключить OFF: Ведущий (Заводская настройка)

| #3 переключить ON: Ведомыи | #3 | переключить | ON: | Ведомый |
|----------------------------|----|-------------|-----|---------|
|----------------------------|----|-------------|-----|---------|

- Для изделия настенного и автономного типа, сменить настройку ведомого/ведущего при помощи беспроводного пульта ДУ. (Подробнее см. руководство пользователя пульта ДУ)
- При установке более двух пультов ДУ на один внутренний блок с функцией связи, установить конфигурацию ведущего/ведомого на пульте ДУ. (См. выбор ведущего/ведомого на пульте)

При управлении группой некоторые функции, кроме настройки основного режима, уровня вентилятора Мин/Средн/Макс (Min/Mid/Max), настройки блокировки пульта ДУ и настроек времени, могут быть ограничены.

- 2. При установке более 2 проводных пультов ДУ к одному кондиционеру, проводите подключение, как показано на рисунке справа.
- При установке более двух пультов ДУ на один кондиционер, установите один пульт ДУ в качестве ведущего, а все остальные – в качестве ведомых, как показано на схеме справа.
- Для некоторых изделий вы не сможете осуществлять управление группой, как показано на рисунке справа.
- Подробности приведены в руководстве пользователя.

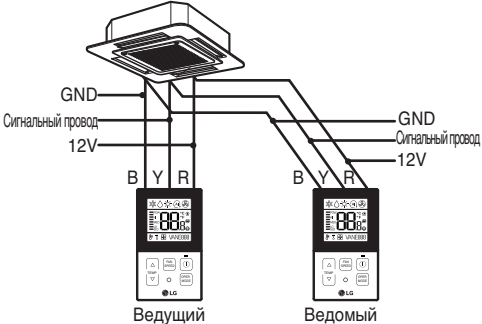

<При одновременном подключении 2 проводных пультов дистанционного управления>

 При управлении в группах, установить конфигурацию ведущего/ведомого на пульте ДУ. Обратитесь к разделу «Настройки при монтаже» для информации о настройке конфигурации ведущего/ведомого.

## Настройки при монтаже – как войти в режим настроек

#### • осторожно

Режим настроек используется для детального задания параметров работы системы.

Если настройки заданы неправильно, это может вызвать сбои в работе системы кондиционирования, привести к травмам или повреждению имущества пользователя. Настройку должен проводить только сертифицированный специалист. Производитель не несет ответственности за выполнение настройки несертифицированным специалистом.

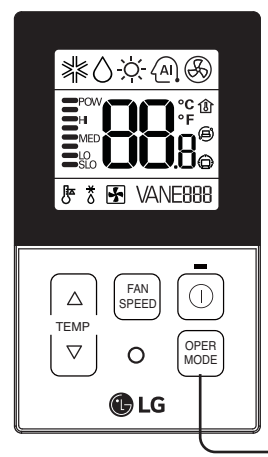

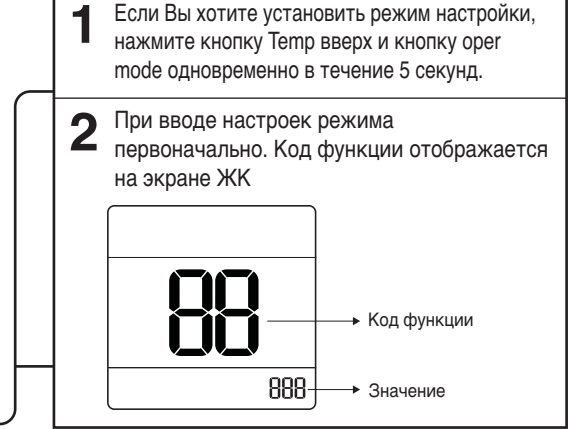

#### <Таблица кодов настроек при монтаже> 1) Универсальный кондиционер

| No. | Функция                          | Код | Значение                                                                                                    |
|-----|----------------------------------|-----|----------------------------------------------------------------------------------------------------|
| 1   | Тестовый запуск                  | 01  | 01:Настройка                                                                                                    |
| 2   | Настройка адреса                 | 02  | 00~FF : Адрес                                                                                                    |
| 3   | Значение ВСД                     | 03  | <ul> <li>&lt;Шаг ВСД&gt; &lt;Значение ВСД&gt; &lt;Пример&gt;</li> <li>01:Очень низкое 0 ~ 255</li> <li>02:Низкая<br/>03:Среднее<br/>04:Высокое</li> <li><sup>1</sup> → ↓ ↓ ↓ ↓ ↓ ↓ ↓ ↓ ↓ ↓ ↓ ↓ ↓ ↓ ↓ ↓ ↓ ↓</li></ul> |
| 4   | Термистор                        | 04  | 01:Дист<br>02:Внутр.<br>03:2-й                                                                                                    |
| 5   | Высота потолка                   | 05  | 01:Средняя<br>02:Низкая<br>03:Высокая<br>04:Очень высокая                                                                                                    |
| 6   | Статическое давление             | 06  | 01:V-H<br>02:F-H<br>03:V-L<br>04:F-L                                                                                                    |
| 7   | Настройка ведущего               | 07  | 00:Ведомый<br>01:Ведущий                                                                                                    |
| 8   | Ступень статического<br>давления | 12  | 00: используйте заданное значение настройки статического давления (код 06)<br>01~11: заданное значение ступени статического давления (код 32)                                                                        |

\* В зависимости от функции изделия определенная информация может не отображаться

## Настройки при монтаже – режим тестового запуска

После установки изделия вы должны включить режим тестового запуска. Подробности, связанные с этой операцией, приведены в руководстве по эксплуатации изделия.

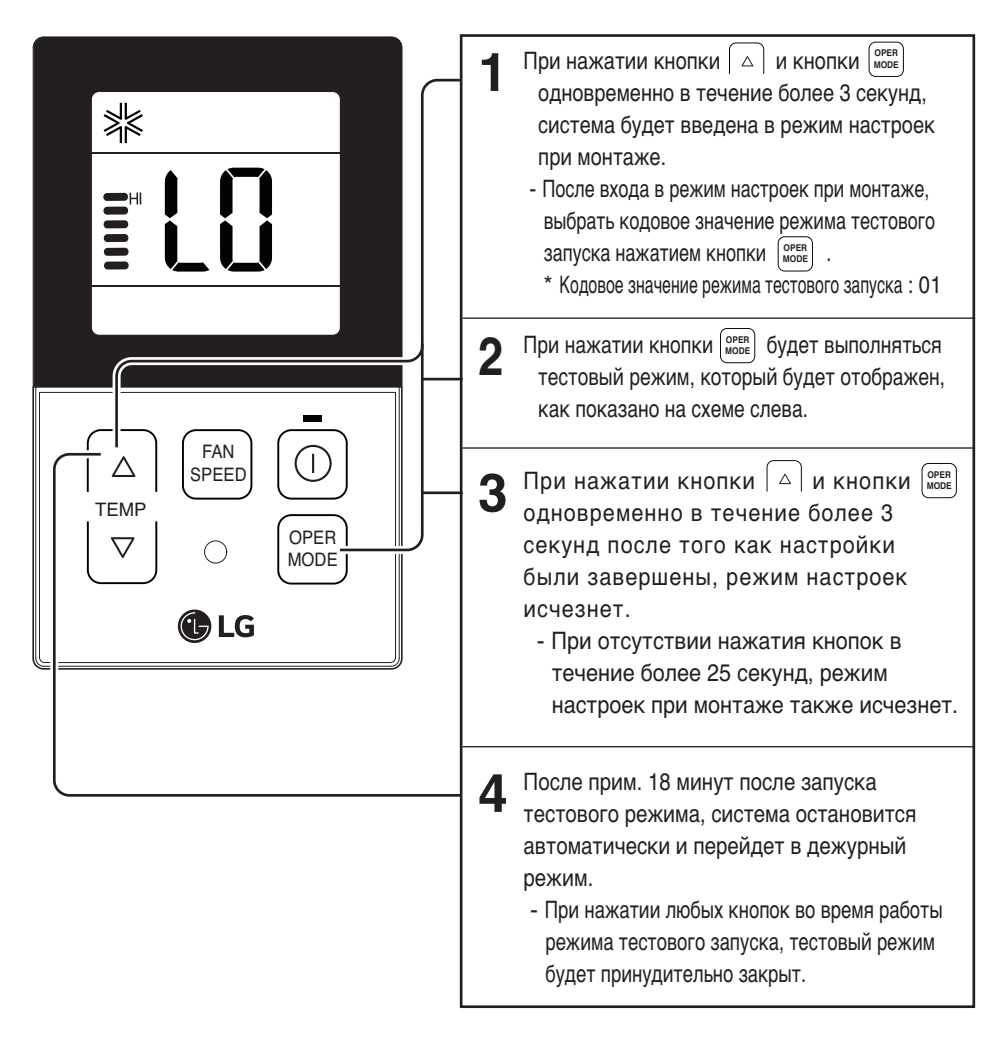

- Что такое режим тестового запуска??
  - Это означает работу изделия при охлаждении, сильном ветре и включенном компрессоре без регулировки комнатной температуры для подтверждения установленного состояния во время монтажа изделия.

#### Настройки при монтаже – настройка адреса для центрального пульта управления

Данная функция предназначена для подключения к центральному пульту управления. Дополнительные сведения см. в инструкции по эксплуатации центрального пульта управления.

| 5                                                                                           | <ul> <li>При нажатии кнопки          <ul> <li>и кнопки</li> <li>одновременно в течение более 3 секунд,<br/>система будет введена в режим настроек<br/>при монтаже.</li> <li>После входа в режим настроек при монтаже, выбрать<br/>кодовое значение настройки адреса центрального<br/>пульта управления при помощи кнопки</li> <li>Кодовое значение настройки адреса<br/>центрального пульта управления: 02</li> </ul> </li> </ul> |
|---------------------------------------------------------------------------------------------|----------------------------------------------------------------------------------------------------|
| FAN<br>FAN<br>FAN<br>FAN<br>FAN<br>FAN<br>FAN<br>FAN<br>FAN<br>PEED<br>OPER<br>MODE<br>C LG | 2 Set up the group nember and indoor unit with the temperature adjustment(▲,▼) buttons.<br>Group number<br>Group number<br>Haпpимер, настройка<br>[Group number=2 Indoor number=3]<br>(Howep труппы=2 Howep внутреннего блока =3) будет показана, как на схеме слева.                                                                                                    |
|                                                                                             | <b>3</b> When pressing the ① button, the system will be set up with the address value which has been established at present.                                                                                                    |
|                                                                                             | <ul> <li>When pressing the <a>button and <a>button simultaneously for more than 3 seconds after the setting has been completed, the setting mode will be released.</a> <li>При отсутствии нажатия кнопок в течение более 25 секунд, режим настроек при монтаже также исчезнет.</li> </a></li></ul>                                                                                                    |

 При подключении внутреннего блока к центральному пульту управления укажите сетевой адрес внутреннего блока таким образом, чтобы центральный пульт управления смог распознать его.
 Адрес для подключения к центральному пульту управления состоит из номера группы и номера внутреннего блока.

Примечание : Пульт дистанционного управления отображает «HL», если он заблокирован центральным пультом управления.

\* При установке блокировки в центральном пульте управления, появится «HL» в окне дисплея на проводном пульте ДУ и внутренний блок не будет управляться пультом ДУ.

#### Настройки при монтаже – внешнее статическое давление (ВСД)

Данная функция регулирует силу ветра для каждого уровня ветра, и поэтому данная функция облегчает монтаж.

- Если ВСД настроено неправильно, это может привести к некорректной работе кондиционера.
- Настройку этой функции должен провести сертифицированный специалист по техническому обслуживанию.

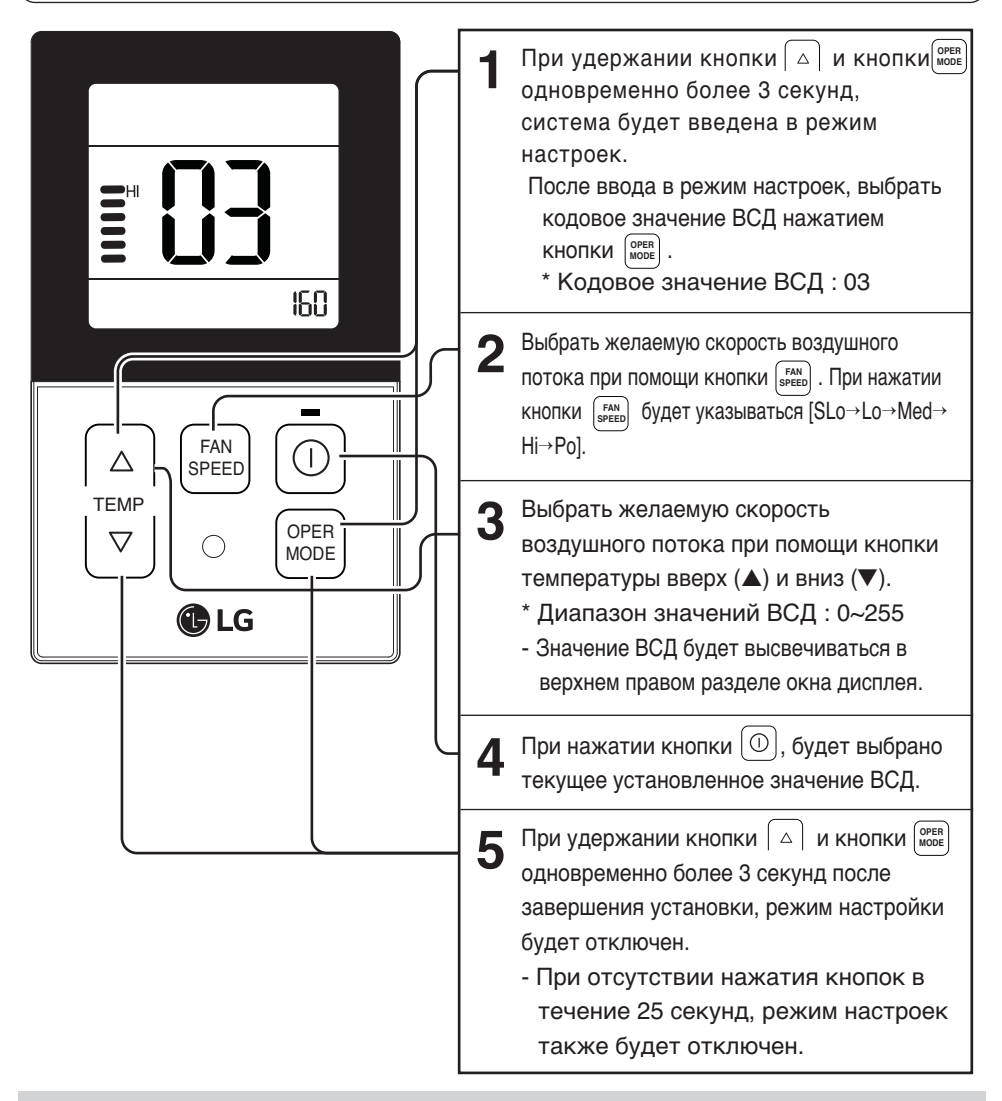

- Меры предосторожности должны быть приняты для того, чтобы не изменить значение ВСД, соответствующего каждому разделу воздушного потока.
- Значение ВСД может варьироваться в зависимости от изделия.
- При переходе к следующей стадии скорости воздушного потока нажатием кнопки скорости вентилятора во время установки значения ВСД, значение ВСД предыдущей скорости воздушного потока будет поддерживаться запоминанием значения ВСД, предшествующего смене.

## Настройки при монтаже – термистор

При помощи данной функции осуществляется выбор датчика температуры для оценки комнатной температуры.

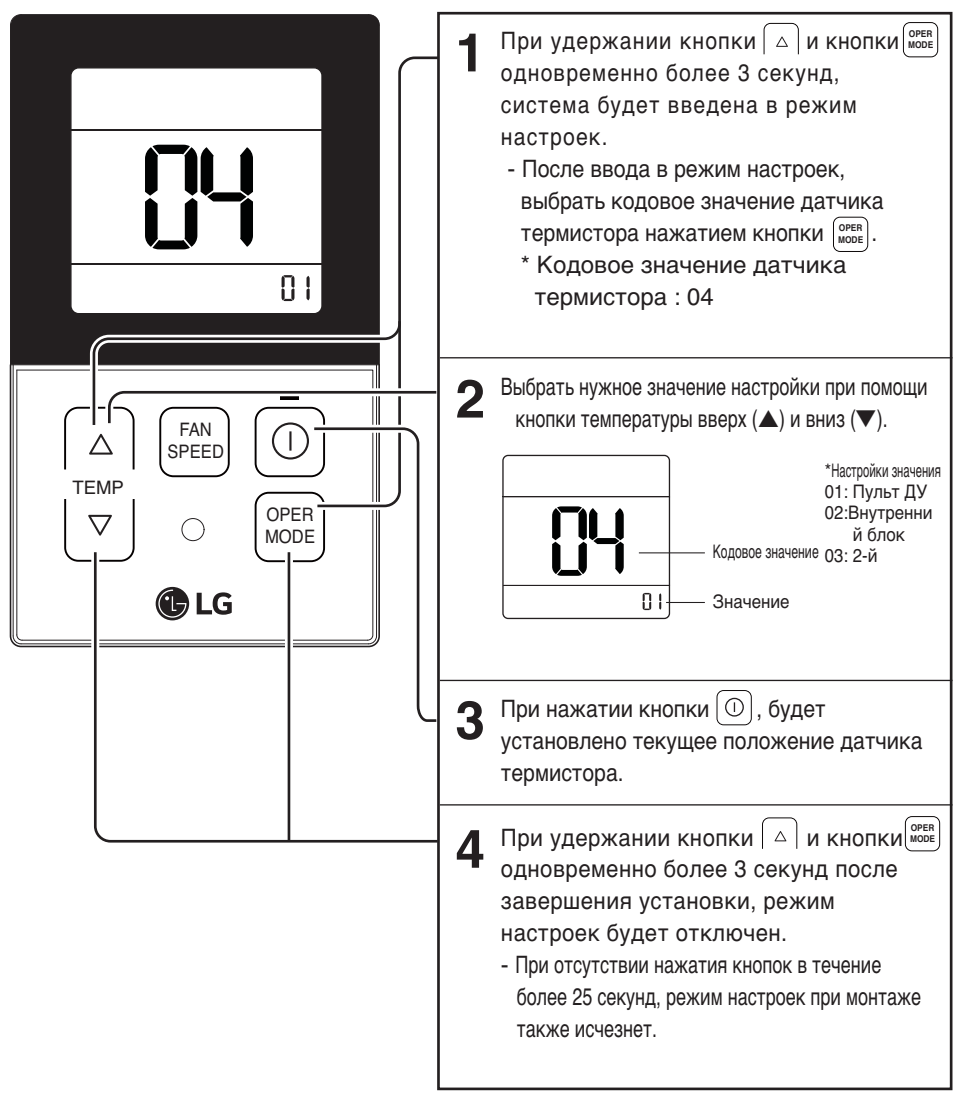

 Функция «2-го» (2ТН) блока может отличаться по характеристике в зависимости от изделия, за более подробной информацией обратитесь к руководству пользователя.

## Настройки при монтаж – выбор высоты потолка

Эта функция предназначена для настройки скорости воздушного потока ВЕНТИЛЯТОРА в зависимости от высоты потолка (только кассетная модель)

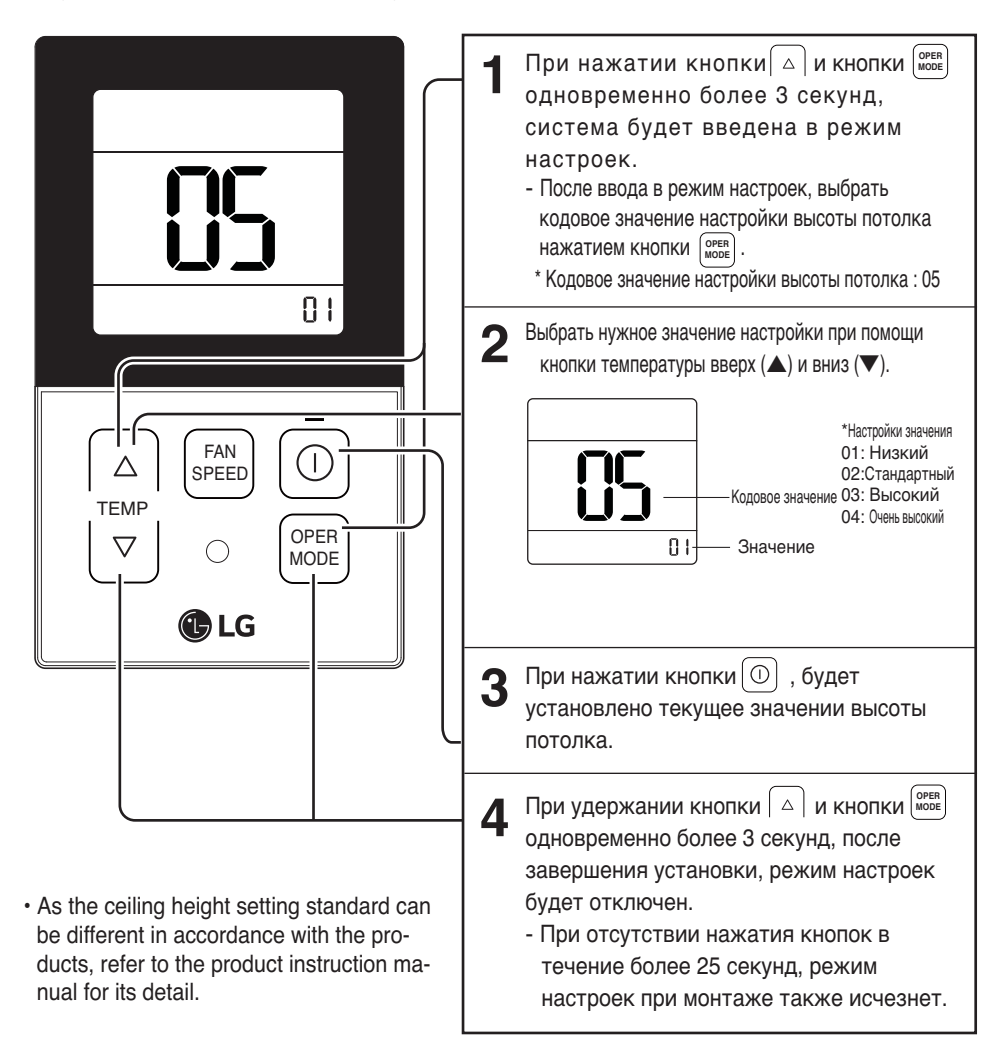

#### <Таблица выбора высоты потолка>

| У  | ровень высоты потолка | Описание                                                                                |
|----|-----------------------|-----------------------------------------------------------------------------------------|
| 01 | Низкий                | Уменьшить скорость воздушного потока внутреннего блока на 1 шаг от стандартного уровня  |
| 02 | Стандартный           | Установить стандартную скорость воздушного потока внутреннего блока                     |
| 03 | Высокий               | Увеличить скорость воздушного потока внутреннего блока на 1 шаг от стандартного уровня  |
| 04 | Очень высокий         | Увеличить скорость воздушного потока внутреннего блока на 2 шага от стандартного уровня |

• Настройка высоты потолка доступна не во всех изделиях.

• Функция «Очень высокого» потолка может отсутствовать в зависимости от типа внутреннего блока.

• Подробности приведены в руководстве по эксплуатации устройства.

## Настройки при монтаже – настройка статического давления

Эта функция применяется только для канального изделия. Настройка этой функции для других изделий приведет к их отказу.

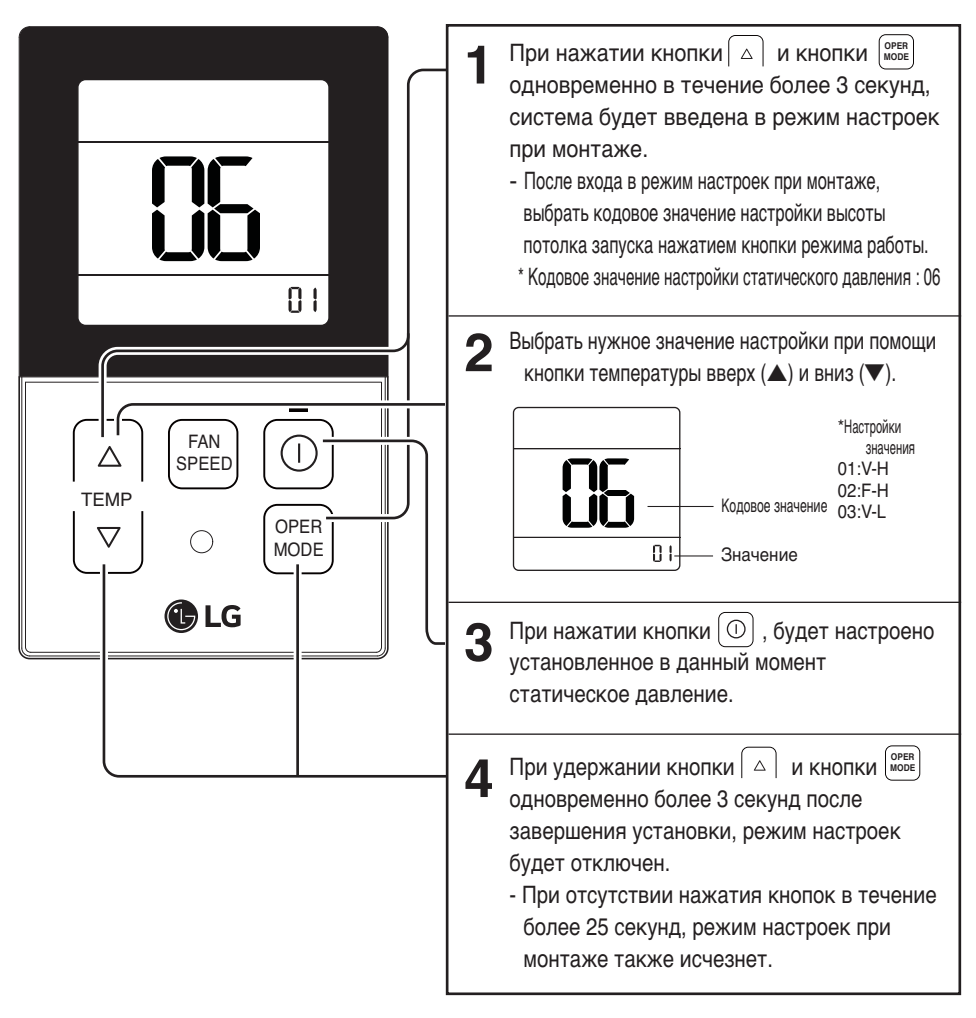

#### «Таблица настройки статического давления»

| Выбор давления |     | Функция        |                          |  |
|----------------|-----|----------------|--------------------------|--|
|                |     | Состояние зоны | Стандартное значение ВСД |  |
| 01             | V-H | Переменное     | Высокое                  |  |
| 02             | F-H | Фиксированное  | Высокое                  |  |
| 03             | V-L | Переменное     | Низкое                   |  |
| 04             | F-L | Фиксированное  | Низкое                   |  |

#### Настройки при монтаже – настройка ведущего/ведомого пульта ДУ

Данная функция предназначена для настройки управления группой, или 2-мя пультами ДУ.

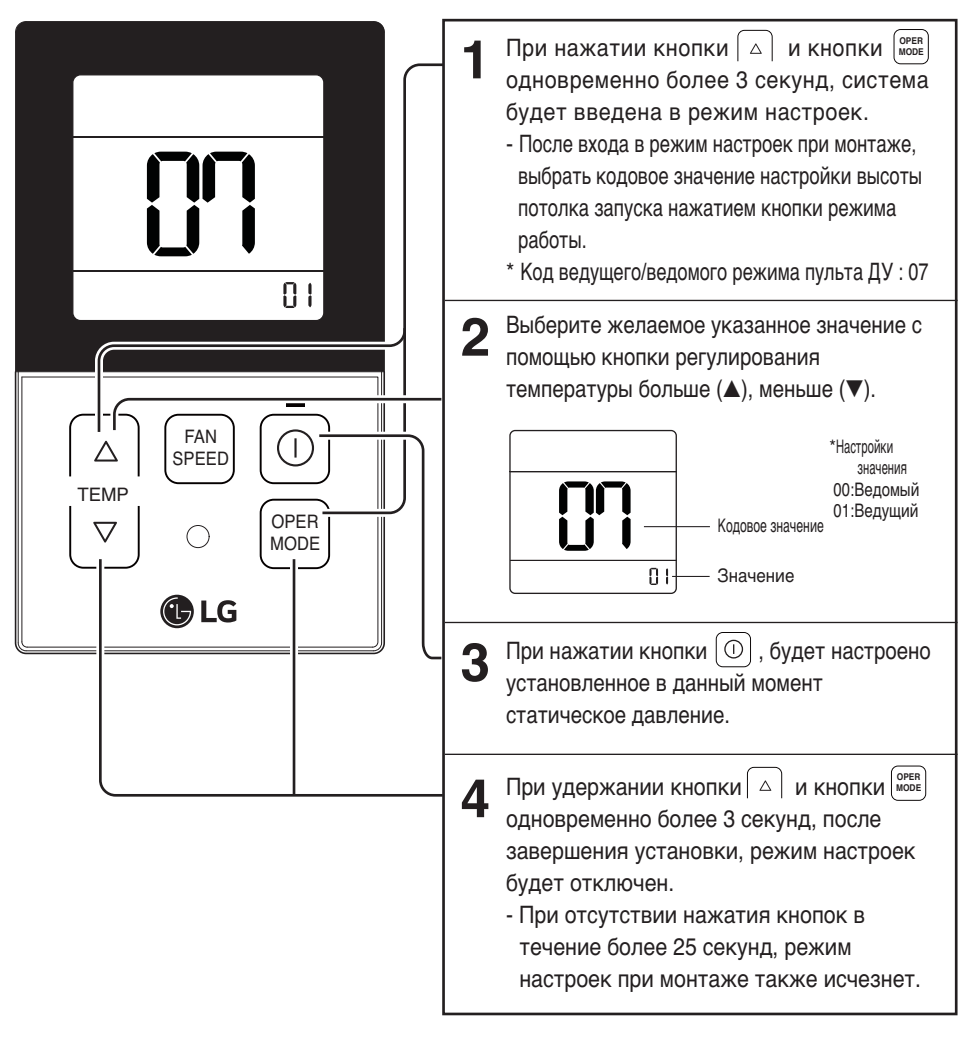

| Пульт ДУ | Функция                                                                                                    |
|----------|----------------------------------------------------------------------------------------------------|
| Ведущий  | При групповом управлении внутренний блок управляется ведущим пультом ДУ<br>(Режим ведущей конфигурации установлен на заводе.)       |
| Ведомый  | При использовании группового управления настройте один пульт дис-<br>танционного управления как ведущий, а остальные – как ведомые. |

\* Подробнее см. «управление группами»

 При управлении в группах, настройки основного режима, сила воздушного потока слабая/средняя/сильная, настройки блокировки пульта ДУ, настройки времени и другие функции

## Настройки при монтаже – переключение шкалы Цельсия/Фаренгейта

Эта функция предназначена для переключения показаний дисплея между шкалой Цельсия и Фаренгейта. (Оптимизировано только для США.)

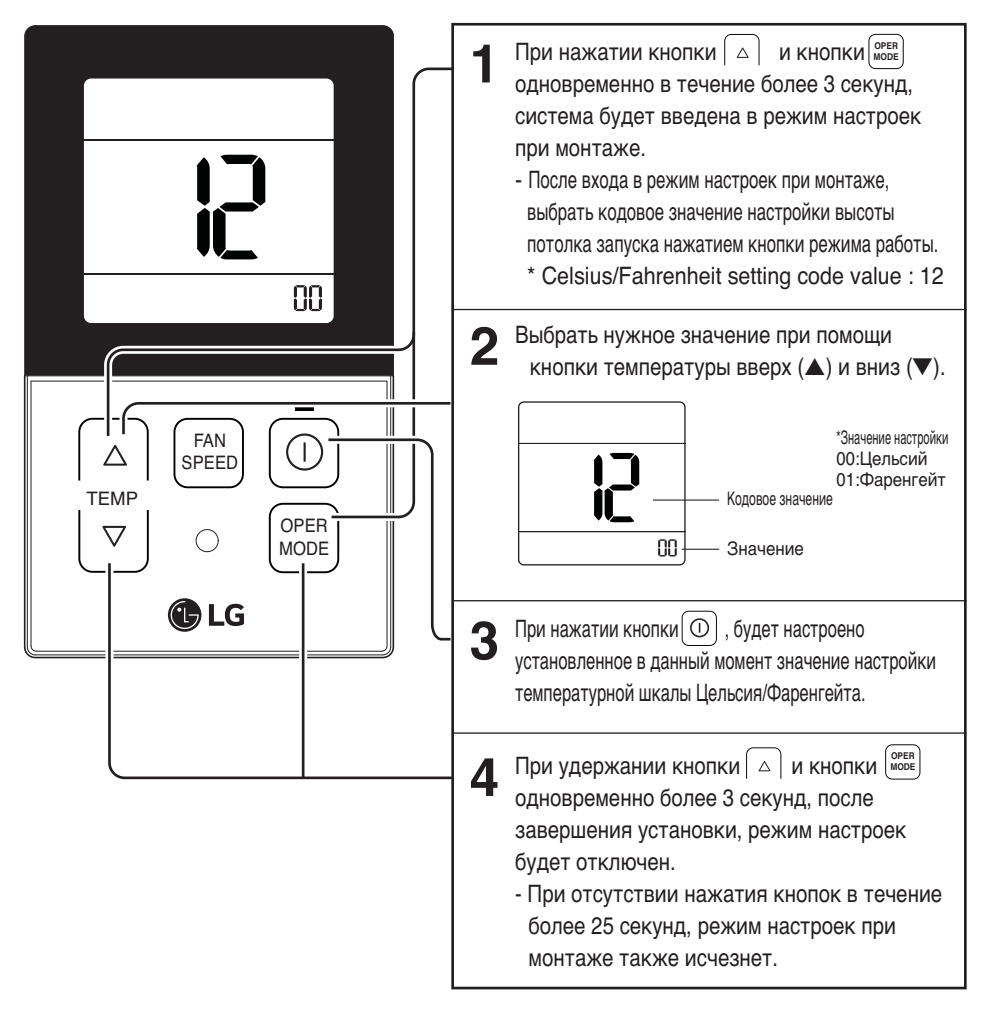

При нажатии кнопки температуры вверх (▲), и вниз(▼) в режиме шкалы Фаренгейта, температура повышается/понижается на 2 градуса

## Настройки при монтаже – настройка статического давления

Эта функция применяется только для канального изделия. Настройка этой функции для других изделий приведет к их отказу. Данная функция доступна только на некоторых моделях.

Это функция разделения статического давления аппарата на 11 ступеней регулирования.

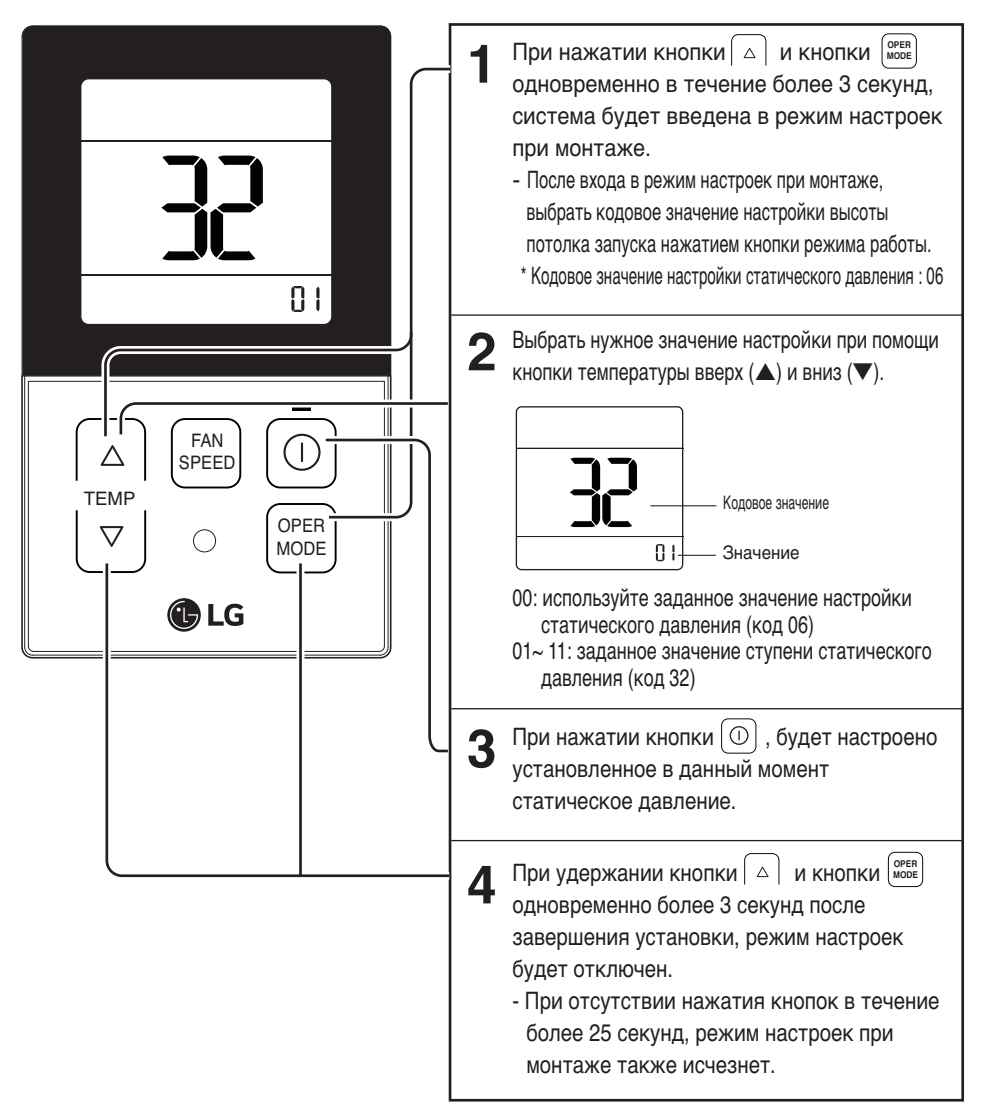

- Ступень регулирования статического давления (Код 06) не будет использована, если используется Ступень регулирования статического давления (Код 32).
- По поводу величины статического давления для каждой ступени регулирования, см. раздел о внутреннем блоке в данном Руководстве пользователя

# Руководство пользователя

## Стандартный режим – режим охлаждения

Охлаждение помещения с помощью легкого потока чистого воздуха.

|                                | Режим охлаждения включается сразу после нажатия кнопки ①.                                                                                                    |
|--------------------------------|----------------------------------------------------------------------------------------------------|
| FAN C                          | <ul> <li>Нажмите кнопку температуры и задайте ожидаемую температуру ниже текущей температуры помещения.</li> <li></li></ul>                                                                                                    |
| TEMP<br>♥ ○ OPER<br>MODE<br>LG | <ul> <li>работать в режиме вентиляции.</li> <li>3 Если во время работы нажать кнопку режима (mode), то режим будет меняться в следующем порядке: охлаждение, осушение, нагревание, автоматический режим и вентиляция. ПЕсли ваша модель поддерживает только режим охлаждения, то режимы будут меняться в следующем порядке: охлаждение, осушение, автоматический режим, вентиляция.</li> <li>4 Если нажать кнопку ①, то охлаждение будет прекращено.</li> </ul> |

#### Стандартный режим – режим нагревания

#### Снабжение комнаты теплым ветром

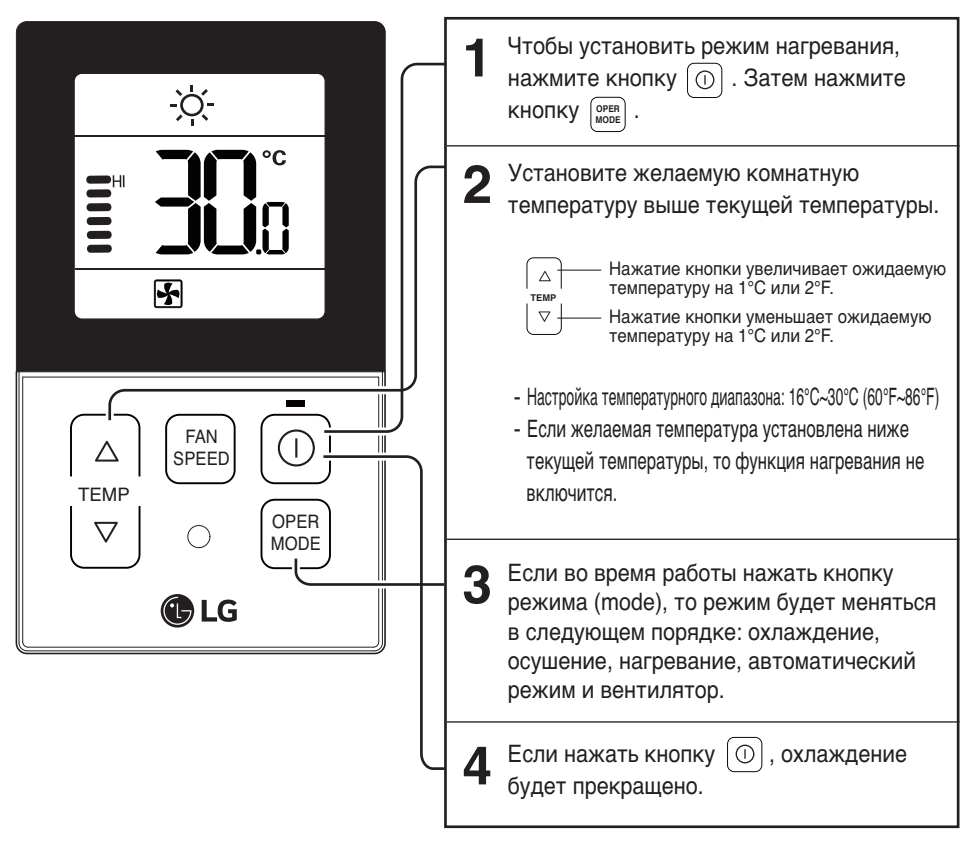

#### Что такое функция трехминутной задержки пуска?

Это время используется для продувки нагретого воздуха. Функция необходима для предохранения компрессора. Работа системы в режиме нагрева возобновляется через 3 минуты после подачи соответствующей команды.

Модель только для охлаждения не поддерживает функцию нагрева.

## Стандартный режим – автоматический режим

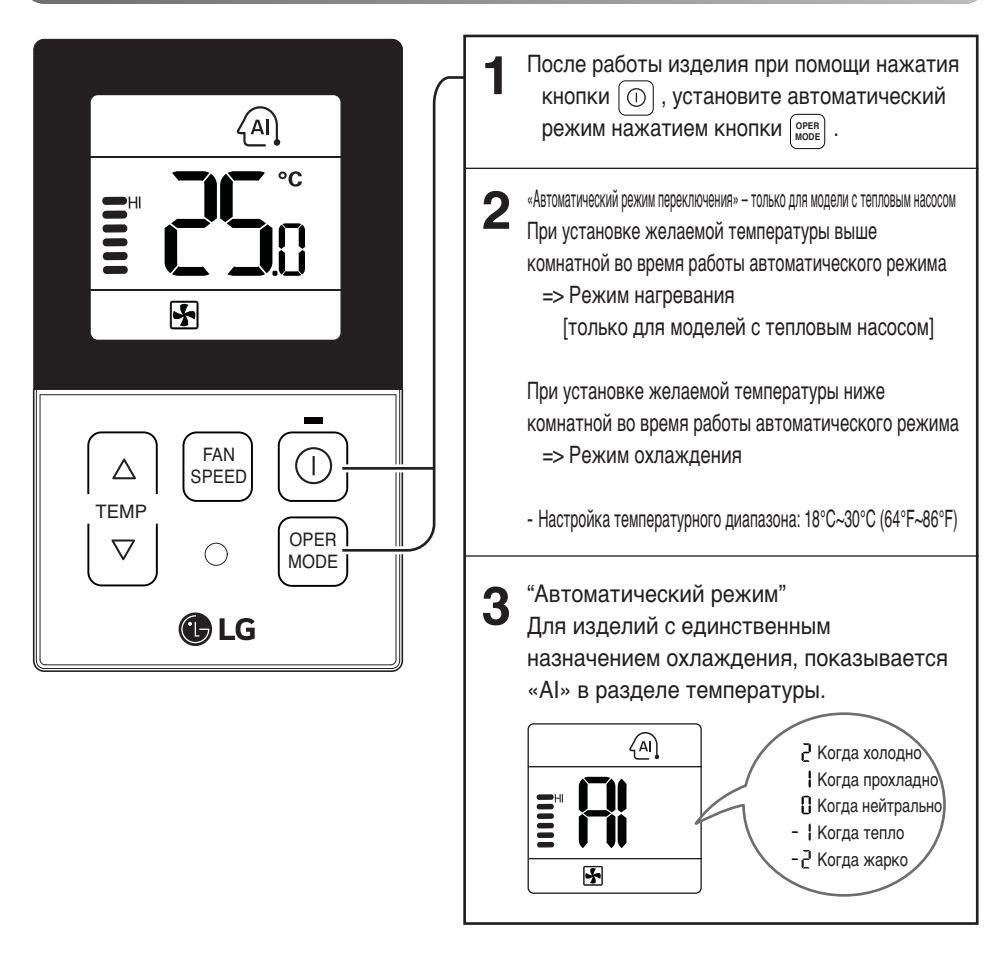

#### Стандартный режим – режим осушения

В этом режиме при слабом охлаждении выполняется удаление из воздуха влаги.

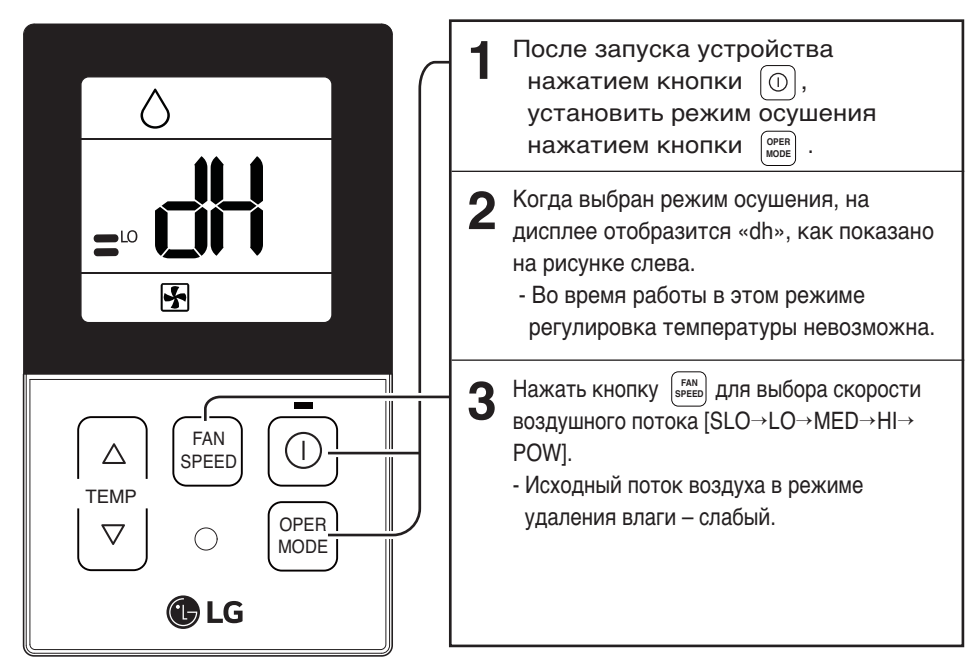

- В сезон дождей или в климате с высокой влажностью можно одновременно включить режим охлаждения и осушения для эффективного удаления влаги.
- Команда меню, связанная с мощностью воздушного потока, доступна не во всех моделях.

## Стандартный режим – режим вентиляции

Оптимальная подача воздуха для помещения, не холодным ветром.

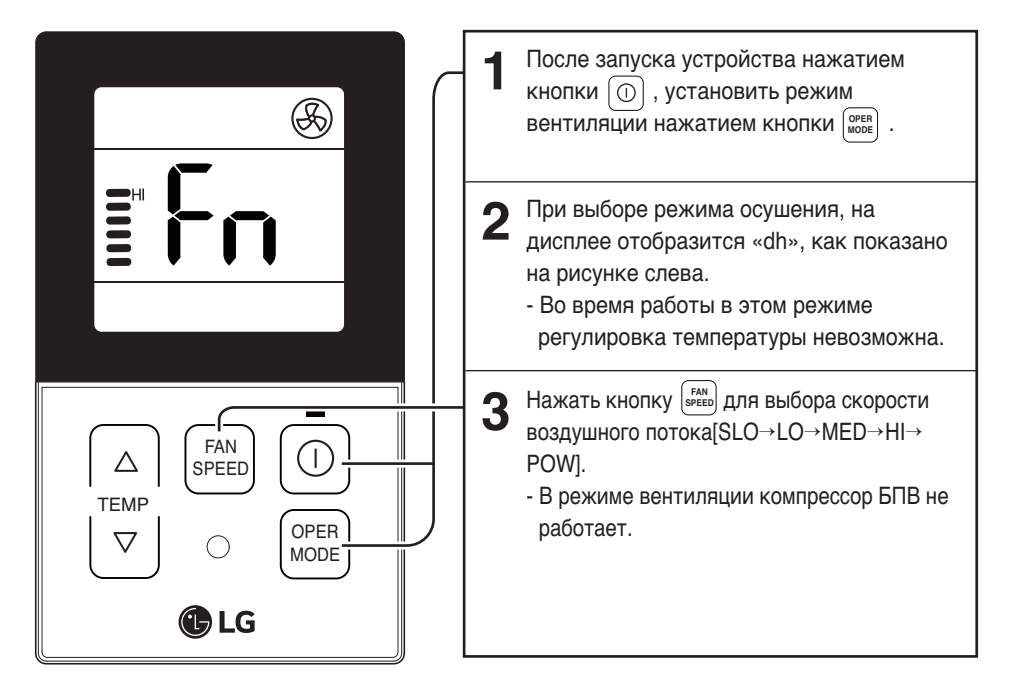

- В режиме вентиляции поток подаваемого воздуха не охлаждается.
- В режиме вентиляции температура воздушного потока не отличается от температуры в помещении, так как устройство работает только как вентилятор.
- Команда меню, связанная с мощностью воздушного потока, доступна не во всех моделях.

## Настройка функции – выбор скорости вентилятора

Оптимальная подача воздуха для помещения, не холодным ветром.

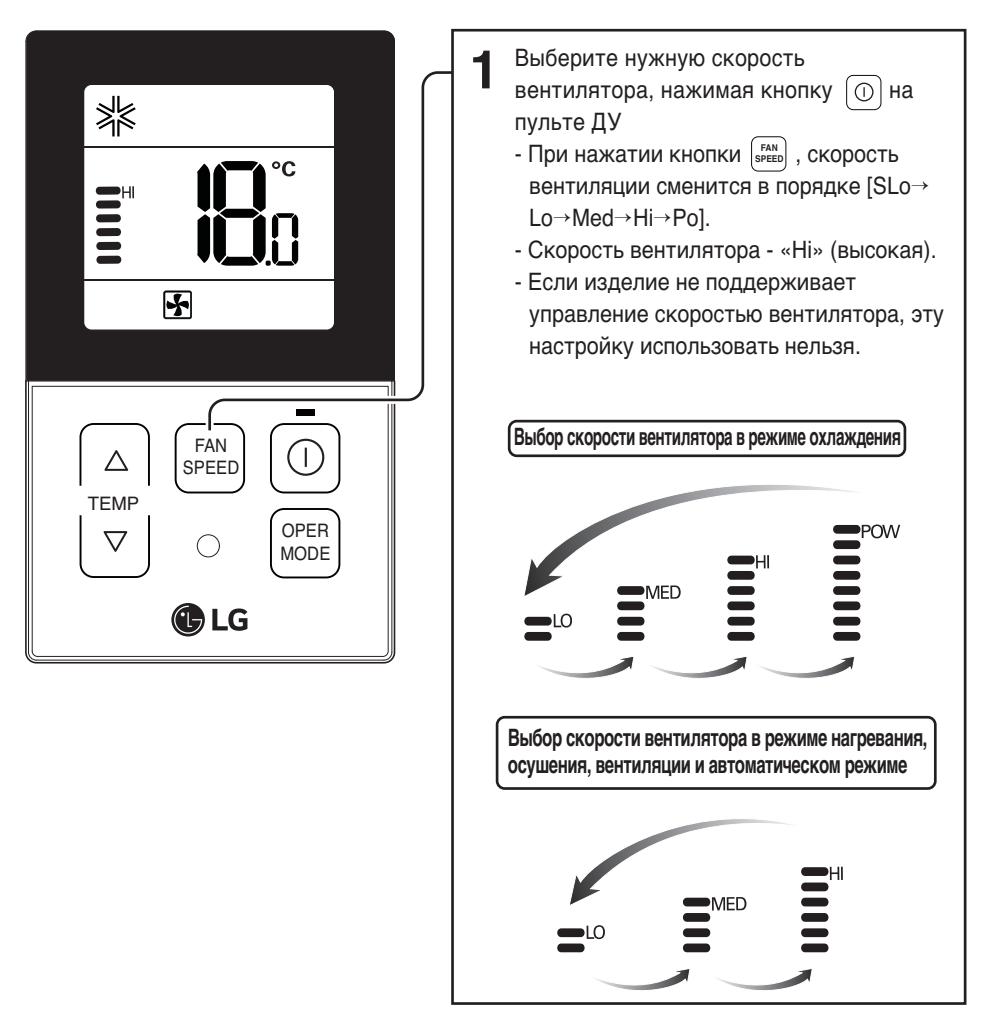

## Настройка функции – проверка температуры в комнате

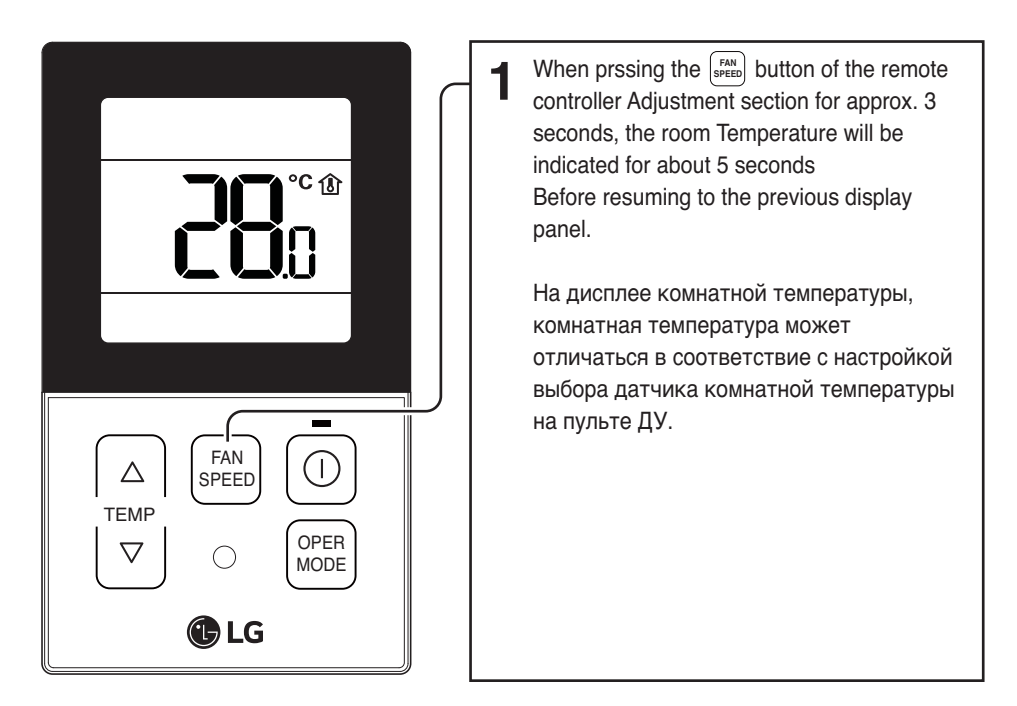

\* Если распределение температуры на месте установки пульта ДУ не постоянное, может быть небольшая разница между настоящей ощущаемой температурой и комнатной температурой, показываемой на пульте ДУ.

## Настройка функции – блокировка от детей

Блокировка предназначена для защиты оборудования от детей и неосторожного использования.

|                                                                            | <ul> <li>Во время работы, при удержании кнопки △<br/>и кнопки</li></ul>                                                                                                    |
|----------------------------------------------------------------------------|----------------------------------------------------------------------------------------------------|
| TEMP<br>∇<br>C<br>C<br>C<br>C<br>C<br>C<br>C<br>C<br>C<br>C<br>C<br>C<br>C | 2 Если необходимо использовать функцию<br>'CL' в дежурном режиме, нажмите кнопку △<br>и кнопку [FM] в течение приблизительно 3<br>секунд в режиме ожидания, тогда система<br>будет в режиме 'CL'. |
|                                                                            | - 3 Для отключения функции удерживайте кнопку △ и кнопку <sup>FAN</sup> в течение прим.                                                                                                    |

## Настройка функции – автоматическое колебание

Эта функция предназначена для регулировки угла, под которым подается поток воздуха.

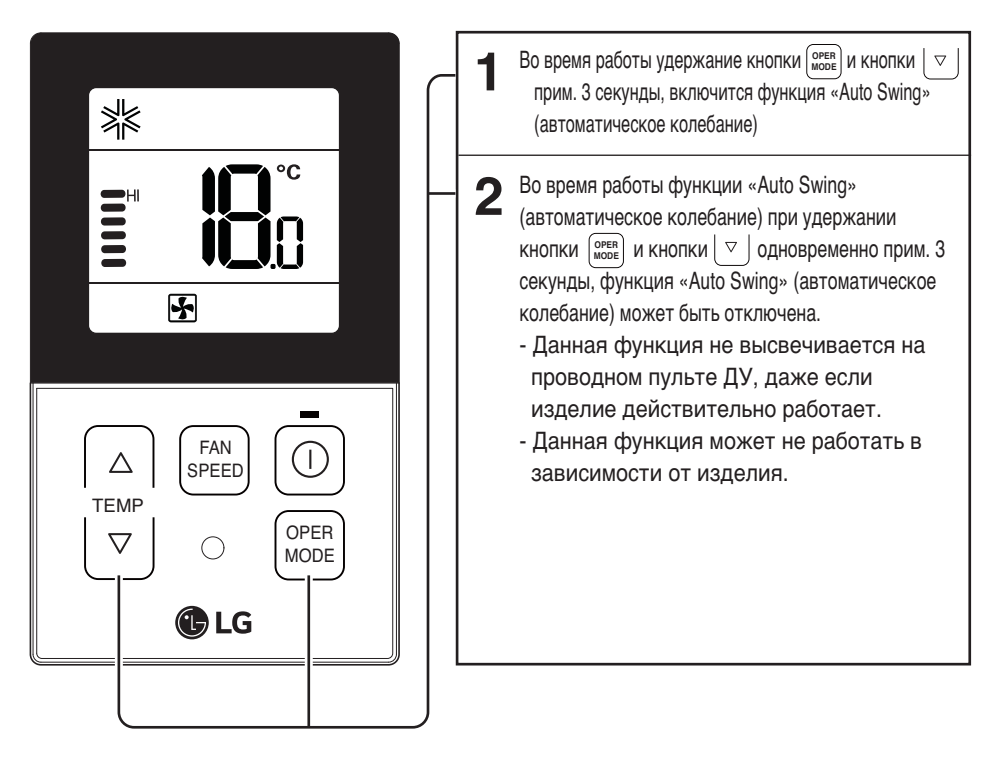

## Настройки при монтаже – регулировка угла лопасти

Эта функция предназначена для регулировки угла, под которым подается поток воздуха.

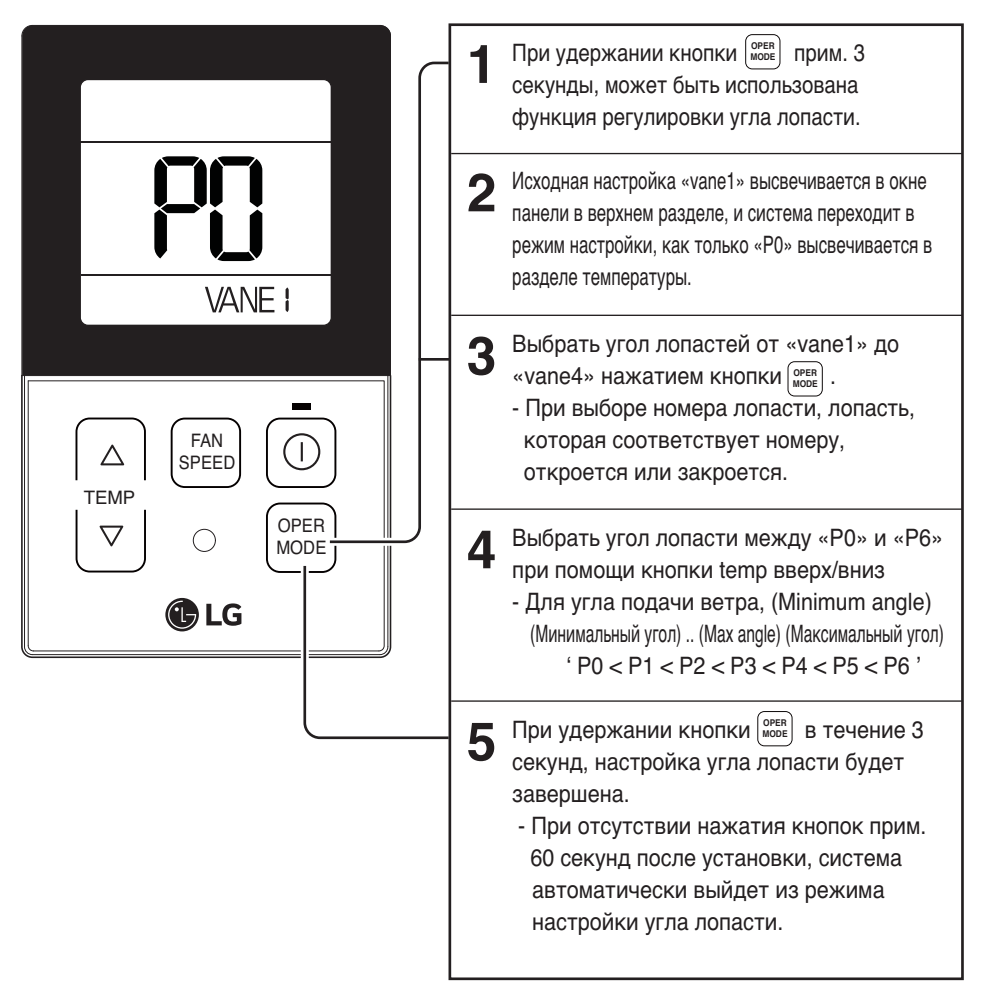

 Номер лопасти и угол ветра могут отличаться в зависимости от изделия

## Работа в различных режимах

Работа в различных режимах возможна, если для внутреннего блока задан другой режим и используются несколько внутренних блоков с одним БПВ.

(Работа в различных режимах невозможна в моделях только с охлаждением.)

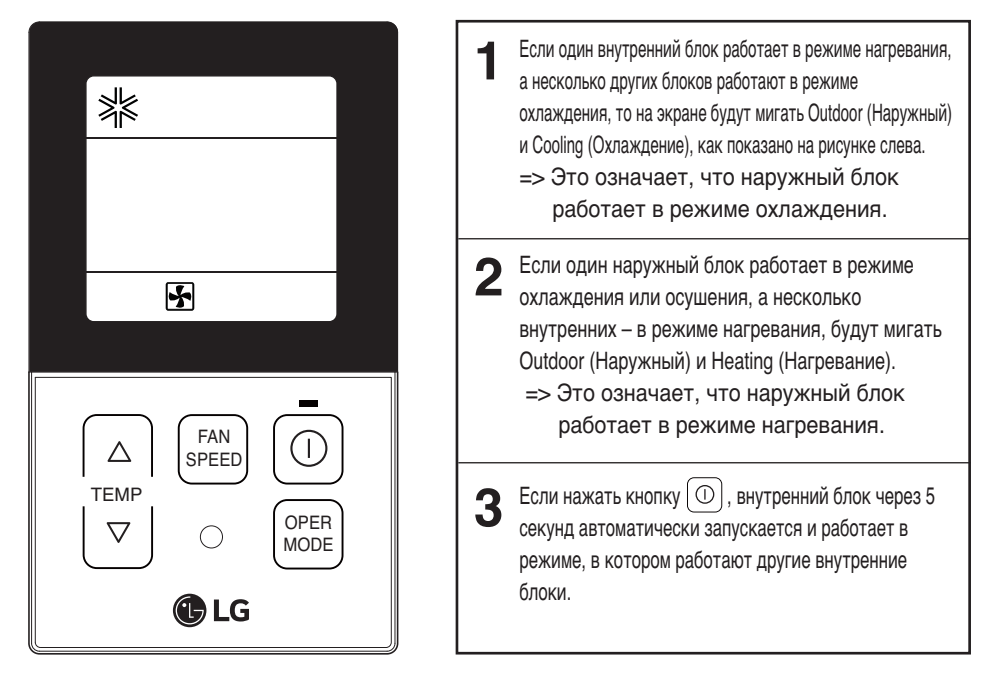

- Если изделие не поддерживает функцию работы в различных режимах, то на дисплее будет отображаться «СН07».
- При отображении «СН07» необходимо изменить режим работы.
- Работа в различных режимах не является ошибкой.

#### Самодиагностика для режима неисправности

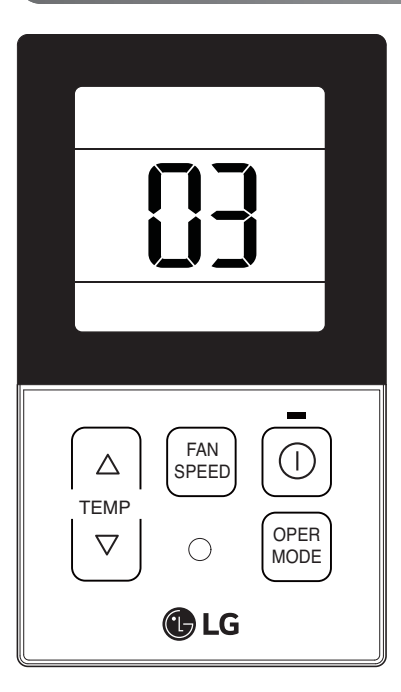

При обнаружении неисправности в системе автоматически выполняется самодиагностика.

На экране отображается номер режима неисправности с КОДОМ технического обслуживания.

<Индивидуальное управление>

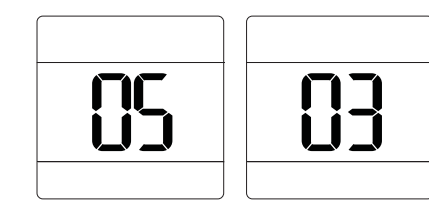

<Групповое управление>

При обнаружении ошибки во время группового управления системой отображается следующая информация.

<В случае СН05 ошибки, эти два символа СН и 05 попеременно отображается.>

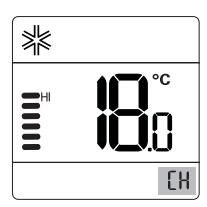

Чтобы ускорить устранение неполадки, запомните номер ошибки и указывайте его при обращении за помощью к установщику.

#### Функция компенсации простоя

Если возникает сбой источника питания из-за перебоя в подаче электроэнергии или по другим причинам, функцией компенсации перерыва в работе автоматически извлекаются рабочие условия, запрограммированные до сбоя питания. Таким образом, отсутствует необходимость в нажимании каких-либо кнопок. (Дополнительные функции не извлекаются автоматически.)

#### Проверка кондиционера перед заявлением о неисправности

#### Перед обращением в сервисный центр выполните проверку следующих элементов.

| Признаки                                                               | Проверка                                                                                             | Коррекция                                                                                                    |
|------------------------------------------------------------------------|----------------------------------------------------------------------------------------------------|----------------------------------------------------------------------------------------------------|
|                                                                        | <ul> <li>Включено ли электропитание си-<br/>стемы кондиционирования?</li> </ul>                      | <ul> <li>Проверьте автоматический выключатель.</li> <li>Проверьте состояние проводного<br/>пульта ДУ.</li> </ul>                                           |
| Питание не вклю-<br>чается.                                            | <ul> <li>Надежно ли подсоединен ка-<br/>бель к пульту ДУ и системе<br/>кондиционирования?</li> </ul> | <ul> <li>Подсоедините кабель к системе конди-<br/>ционирования и пульту ДУ.</li> </ul>                                                                     |
|                                                                        | • Кабель подсоединен правильно?                                                                      | <ul> <li>Еще раз проверьте соединение в соот-<br/>ветствии с инструкцией.</li> </ul>                                                                       |
| Не работает тай-                                                       | • Время задано правильно?                                                                            | • Задайте текущее время.                                                                                                    |
| мер.                                                                   | • Таймер настроен пра-<br>вильно?                                                                    | <ul> <li>Выполните настройку в соответствии с<br/>инструкцией.</li> </ul>                                                                                  |
| Не подается охлаж-<br>денный воздух.                                   | <ul> <li>Задана температура ниже те-<br/>кущей?</li> </ul>                                           | <ul> <li>Задайте значение температуры ниже<br/>температуры в помещении.</li> </ul>                                                                         |
| Кондиционер автомати-<br>чески включается или<br>выключается.          | • Режим таймера настроен?                                                                            | • Отключите режим таймера.                                                                                                    |
| На дисплее пульта<br>дистанционного<br>управления ука-<br>зана ошибка. | • На дисплее пульта ДУ отобра-<br>жается «СН03»?                                                     | <ul> <li>Проверьте настройку проводного<br/>пульта ДУ.</li> <li>Проверьте подсоединение кабеля к си-<br/>стеме кондиционирования и к пульту ДУ.</li> </ul> |